คู่มือการใช้งานระบบร้องเรียนร้องทุกข์ ศอ.บต.

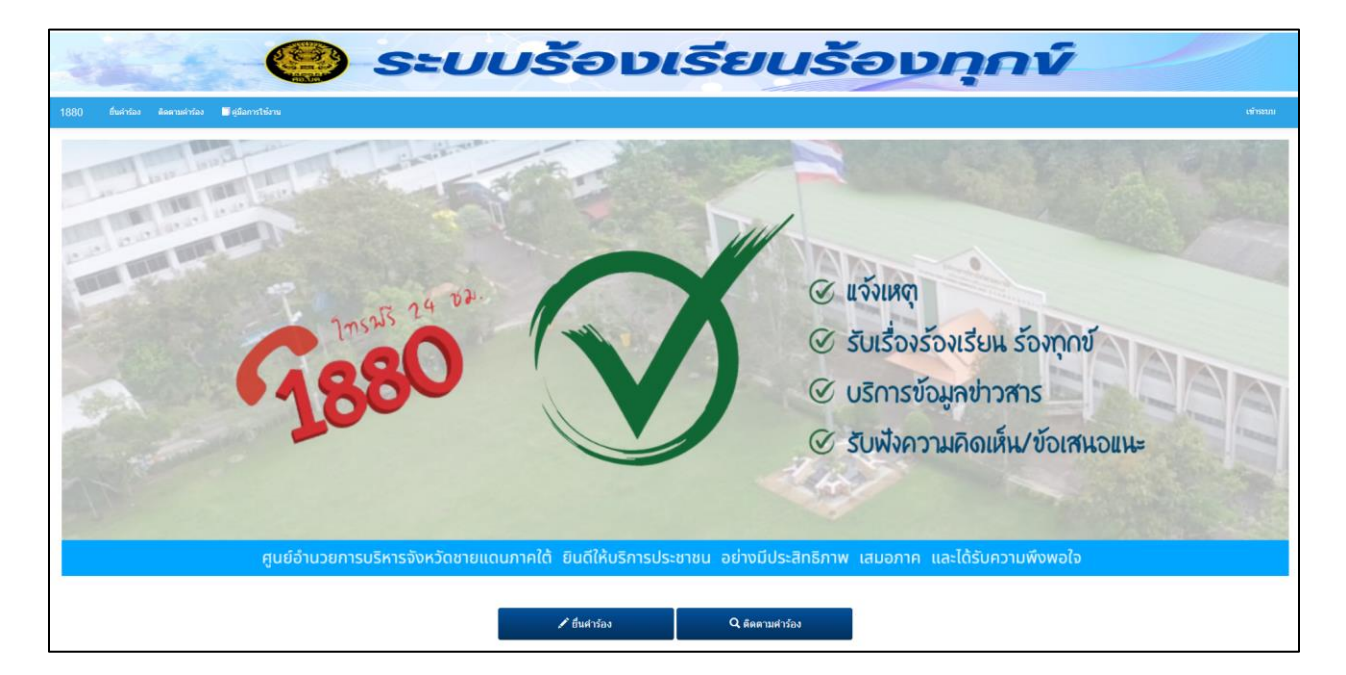

สามารถเข้าร้องเรียนผ่านเว็บไซต์ https://1880.sbpac.go.th

ยืนคำร้องโดยกดที่หัวข้อยื่นคำร้อง

🖍 ยื่นศาร้อง

เพื่อเข้าสู่หน้าการกรอกข้อมูลรายละเอียดในการยื่นคำร้อง

| ย้า                                         | ู่ม <b>ค</b> ำร้อง     |
|---------------------------------------------|------------------------|
| การระบุดัวตนผู้ร้อง *                       |                        |
| O ไม่ระบุตัวตนผู้ร้อง ® ระบุตัวตนผู้ร้อง 1ุ |                        |
| คำน่าหน้า                                   |                        |
| กรุณาเลือก 2                                | ~                      |
| ชื่อ-สกุล                                   |                        |
| 3                                           |                        |
| อายุ                                        | เลขบัตรประจำดัวประชาชน |
| 4                                           | 5                      |
| เชื้อชาติ                                   | ត័ល្អឋាធិ              |
| 6                                           | 7                      |
| ศาสนา                                       | อาชีพ                  |
| 8                                           | 9                      |
| บ้านเลขที่/ที่อยู่ที่สามารถติดต่อได้        | ถนน                    |
| 10                                          | 11                     |
| ตรอก/ชอย                                    | จังหวัด                |
| 12                                          | กรุณาเลือก 13 🗸        |
| Email                                       | อ่าเภอ                 |
| 14                                          | กรุณาเลือก 15 🗸        |
| หมายเลขโหรศัพท์ (ใช้ในการติดตาม) *          | ต่าบล                  |
| 16                                          | กรุณาเลือก 17 🗸 🗸      |

แสดงข้อมูลรายละเอียดในการยื่นคำร้อง

- การระบุข้อมูลผู้ร้อง ให้เลือก ไม่ระบุตัวตนผู้ร้อง หากต้องการไม่ระบุข้อมูลผู้ร้อง ให้เลือก ระบุ ตัวตนผู้ร้อง หากต้องการระบุข้อมูล หากเลือกไม่ระบุตัวตนผู้ร้องข้ามไป ข้อ 20 หากเลือกระบุ ตัวตนผู้ร้อง สามารถกรอกข้อมูลต่อไปนี้
- 2. เลือกนำหน้า
- พิมพ์ข้อมูล ชื่อ-สกุล
- 4. พิมพ์ข้อมูล อายุ
- 5. พิมพ์ข้อมูล เลขบัตรประจำตัวประชาชน
- พิมพ์ข้อมูล เชื้อชาติ
- พิมพ์ข้อมูล สัญชาติ
- 8. พิมพ์ข้อมูล ศาสนา
- 9. พิมพ์ข้อมูล อาชีพ

- 10. พิมพ์ข้อมูล บ้านเลขที่
- 11. พิมพ์ข้อมูล ถนน
- 12. พิมพ์ข้อมูล ตรอก/ซอย
- 13. พิมพ์ข้อมูล จังหวัด
- 14. พิมพ์ข้อมูล อำเภอ
- 15. พิมพ์ข้อมูล ตำบล
- 16. พิมพ์ข้อมูล Email
- 17. พิมพ์ข้อมูล หมายเลขโทรศัพท์

| ช่องทาง                                                                                                    | -  |
|----------------------------------------------------------------------------------------------------|----|
| web รับเรื่อง 18                                                                                                    | ~  |
| ประเภทเรื่อง *                                                                                                    |    |
| กรุณาเลือก 19                                                                                                    | ~  |
| หัวข้อเรื่อง *                                                                                                    |    |
| 20                                                                                                    |    |
| ชื่อ/นามผู้ถูกร้อง                                                                                                    |    |
| 21                                                                                                    |    |
| รายละเอียด *                                                                                                    |    |
| 22                                                                                                    | li |
| เอกสารแนบประกอบ สำเนาบัตรประชาชน ส่าเนาทะเบียนบ้าน อื่นๆ<br>Add files                                                                                       |    |
| Drag files here<br>23                                                                                                    |    |
| บ                                                                                                    |    |
| *** ข้อมูลที่ท่านแจ้งจะต้องเป็นความจริงทุกประการ หากท่านกรอกข้อมูลเพ็จหรือแอบอ้างข้อมูลของผู้อื่น อาจถูกดำเนินการตามกฎหมาย นโยบายการคุ้มครองข้อมูลส่วนบุคคล |    |
| <u>บันทึก</u> 26                                                                                                    |    |

- 18. ช่องทางผ่าน เว็บไซต์ ไม่สามารถเปลี่ยนได้
- 19. เลือกประเภทการร้องเรียน
- 20. พิมพ์รายละเอียดหัวข้อเรื่องร้องเรียน

- 21. พิมพ์ชื่อผู้ถูกร้อง หากมี
- 22. พิมพ์ข้อมูลรายละเอียดการร้องเรียน
- 23. แนบไฟล์ข้อมูลเพิ่มเติม
- 24. เลือกถูก หากประสงค์จัดส่งเอกสารหลักฐานภายหลังทางไปรษณีย์
- 25. นโยบายการคุ้มครองข้อมูลส่วนบุคคล
- 26. เมื่อดำเนินการพิมพ์ข้อมูลเรียบร้อยแล้ว ยอมรับข้อตกลงในการร้องเรียน ให้กดปุ่มบันทึก เพื่อส่งข้อมูลการร้องเรียน

เมื่อระบบรับเรื่องร้องเรียนแล้วจะมีการแจ้งหมายเลขเรื่องเพื่อใช้ในการติดตามเรื่องร้องเรียน

| ระบบได้รับคำร้องเรียบร้อยแล้ว                                                          |  |  |  |  |
|----------------------------------------------------------------------------------------|--|--|--|--|
| หมายเลขดำร้องของคุณคือ 1739864147                                                      |  |  |  |  |
| หมายเลขโทรศัพท์ (ใช้ในการติดตาม) 08888888888                                           |  |  |  |  |
| หมายเลขอ้างอิง 89194                                                                   |  |  |  |  |
| สามารถติดตามคำร้องได้ที่ ติดตามเรื่องร้องเรียน โดยใช้ หมายเลขคำร้อง และหมายเลขโทรศัพท์ |  |  |  |  |
| ติดตามคำร้อง ดูคำรอง                                                                   |  |  |  |  |

แสดงการแจ้งหมายเลขเรื่องร้องเรียนเพื่อใช้ในการติดตามเรื่องร้องเรียน

กดปุ่มติดตามคำร้องหากต้องการดูการติดตามคำร้องทันที่

กดปุ่มหากต้องการดูรายละเอียดคำร้อง

## การติดตามเรื่องร้องเรียน

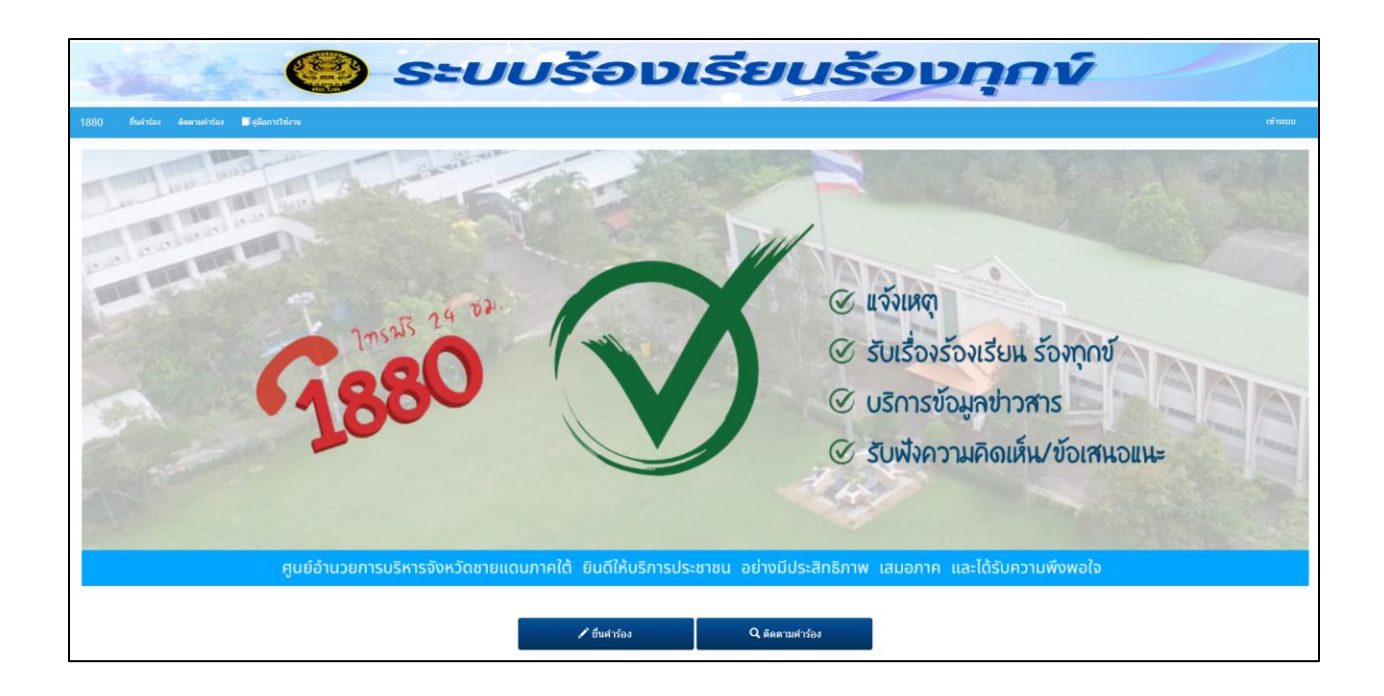

ในการติดตามเรื่องร้องเรียน ให้กดปุ่ม ติดตามคำ ร้อง

**Q** ติดตามศาร้อง

## เพื่อเข้าสู่หน้าการติดตามเรื่องร้องเรียน

|                                                     | ติดตามคำร้อง          |   |  |                 |             |  |  |
|-----------------------------------------------------|-----------------------|---|--|-----------------|-------------|--|--|
| หมายเลขคำร้อง (Tracking<br>No.)                     | เท่ากับ               | ~ |  |                 |             |  |  |
| เลขที่บัตรประชาชน                                   | <mark>เ</mark> ท่ากับ | ~ |  |                 |             |  |  |
| หมายเลขโหรศัพท์ (ใช้ในการ<br>ติดตามเรื่องร้องเรียน) | เท่ากับ               | ~ |  |                 |             |  |  |
|                                                     |                       |   |  | <b>คั</b> นหา 6 | ขั้งค่าใหม่ |  |  |

แสดงหน้าติดตามเรื่องร้องเรียน

ในการติดตามเรื่องร้องเรียนต้องระบุหมายเลขคำร้องที่ระบบแจ้งและหมายเลขโทรศัพท์ที่ใช้ในการ ติดตามคำร้องทั้ง 2 ช่องเพื่อความปลอดภัยของข้อมูล

- 1. พิมพ์หมายเลขเรื่องร้องเรียน
- 2. พิมพ์หมายบัตรประชาชน กรณีระบุข้อมูลไว้หรือเว้นไว้
- 3. พิมพ์หมายเลขโทรศัพท์

เมื่อดำเนินการพิมพ์ข้อมูลเรียบร้อยแล้วให้กดปุ่ม ค้นหา

| ผลการค้นหา              |                     |                     |              |  |
|-------------------------|---------------------|---------------------|--------------|--|
| <u>หมายเลขตำร้อง</u>    | <u>ประเภทเรื่อง</u> | <u>ห้วข้อเรื่อง</u> | <u>สถานะ</u> |  |
| 1613635488 ดูรายละเอียด | แจ้งเหตุ            | ทดสอบการใช้ง่านระบบ | ศำร้องใหม่   |  |
|                         |                     |                     |              |  |

แสดงการค้นหาติดตามเรื่องร้องเรียน

ให้คลิกที่ดูรายละเอียดเพื่อแสดงข้อมูลเรื่องร้องเรียน

| 📌 / ติดตามศำร้อง / รายละเอียดคำร้อง [1613635488] |                          |         |  |
|--------------------------------------------------|--------------------------|---------|--|
| กลับไปที่ลารางหลัก ดิดตามคำร้อง [69]             | 1                        |         |  |
| หมายเลขคำร้อง                                    | 1613635488               |         |  |
| ประเภทเรื่อง                                     | แจ้งเหตุ                 |         |  |
| หัวข้อเรื่อง                                     | ทดสอบการใช้งานระบบ       |         |  |
| รายละเอียด                                       | แบบแสดงจัดทำคู่มือ       |         |  |
|                                                  |                          |         |  |
| หมายเลขโทรศัพท์ (ใช่ในการติดตามเรื่องร้องเรียน)  | 0123456789               |         |  |
| Email                                            |                          |         |  |
| ชื่อ-สกุล                                        |                          |         |  |
| สถานะ                                            | ศาร้องใหม่               |         |  |
| ไฟล์แนบ                                          |                          |         |  |
| แก้ไขล่าสุด                                      | 18/2/2021                |         |  |
|                                                  |                          |         |  |
| ส่งข้อความ 2                                     |                          |         |  |
| <u>ข้อความ</u>                                   |                          | ไฟล์แนบ |  |
|                                                  | 18/2/2021                |         |  |
| ทดสอบส่งข้อความ                                  |                          |         |  |
|                                                  |                          |         |  |
|                                                  |                          |         |  |
|                                                  |                          |         |  |
|                                                  | 18/2/2021                |         |  |
|                                                  | ทดสอบระบบเพื่อจัดทำคูมือ |         |  |
|                                                  |                          |         |  |
|                                                  |                          |         |  |
|                                                  |                          |         |  |
|                                                  |                          |         |  |
|                                                  | รับเรื่องร้องเรียน       |         |  |

แสดงรายละเอียดเรื่องร้องเรียน

- 1. รายละเอียดเรื่องร้องเรียน
- การติดตามเรื่องร้องเรียนโดยสามารถสนทนาผ่านทางข้อความกับเจ้าหน้าที่ได้ โดยกดปุ่มส่ง ข้อความ

| รายละเอียดศาร้อง, เพื่ | มใหม่ | ×             |
|------------------------|-------|---------------|
| ข้อความ                |       |               |
| 1                      | 1     |               |
| ไฟล์แนบ<br>Add files   |       | ,             |
| Drag files here        | 2     |               |
|                        |       | บันทึก ยกเล็ก |

แสดงหน้ากรอกข้อความในการสนทนา

- 1. พิมพ์ข้อความที่ต้องการสนทนา
- 2. เลือกไฟล์ที่ต้องการแนบ

เมื่อดำเนินการกรอกข้อมูลเรียบร้อยแล้วให้กดปุ่มบันทึกเพื่อส่งข้อความซึ่งข้อความจะแสดง รายละเอียดในเรื่องร้องเรียน

\_\_\_\_\_